# Упражнение №3 по ПС

# Софтуерен шаблон Model-View-ViewModel (MVVM).

Технологии като Windows Forms, WPF, Silverlight и Windows Phone предоставят по подразбиране среда за разработка, която подтиква потребителя да провлачва контроли от тентата с инструменти върху прозореца за дизайн и след това да пише код в code-behind файла. Такива приложения често се разрастват, което води до проблеми при тяхното модифициране и поддръжка. Това включва тясната връзка (tight coupling) между UI контролите и бизнес логиката. Това от своя страна увеличава разходите за модификации по UI и усложнява тестването.

Основната мотивация за имплементирането на приложение, използвайки MVVM шаблона, е:

- Предвижда чисто разделение между логиката на приложението и на потребителския интерфейс. Това прави приложението по-лесно за тестване, поддържа и развитие. Той подобрява възможностите за преизползване на код.
- 2. Това е естествения модел за XAML платформи. Благодарение на широките възможности за data binding и dependency свойствата, се осигуряват средства за свързване на UI към view model.
- 3. Позволява разделението на работата между разработчика и дизайнер.
- 4. Отделянето на логиката в отделни класове, позволява по-лесното ѝ тестване.

# **МVVM Шаблона**

Шаблонът Model-View-ViewModel (MVVM) може да се използва при всички XAML платформи. Неговата цел е да се осигури чисто разделяне на връзките между контролите от потребителския интерфейс и тяхната логика. В MVVM шаблона има 3 основни компонента: model (модел), view (изглед) и view model (изглед-модел). Всеки от тях изпълнява различна и отделна роля. Фигура 1 показва връзките между трите компонента.

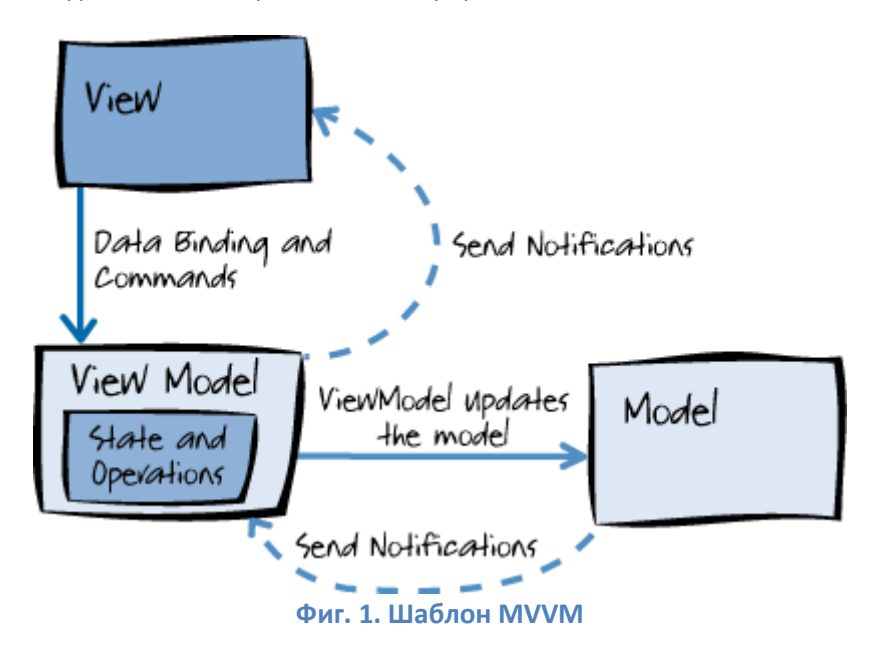

Компонентите са отделени един от друг, което от своя страна позволява:

- Размяна/подмяна на компоненти
- Вътрешната имплементация на компонент да бъде променена без това да засегне останалите
- Работата по компонентите да се извършва независимо
- Индивидуално тестване на компонентите

За да се разбере по-добре какви са отговорностите на трите компонента е важно да се схване и как те си взаимодействат помежду си.

Слоят View, бидейки най-високо ниво в архитектурата (отварям една скоба за многослойните архитектури... история, но от нея и трислойната архитектура произлизат съвременните шаблони), знае всичко за ViewModel, а ViewModel от своя страна знае за Model. Но Model не е наясно за ViewModel и ViewModel не знае за View. ViewModel изолира класовете на View от тези на Model и позволява на Model да се развива независимо от View.

#### View

Слоят **View** е отговорен за създаването на структурата, подредбата и външния вид на това, което вижда потребителя на екрана. **View** се дефинира изцяло с XAML, с ограничен codebehind, който HE съдържа бизнес логика.

Едно View може да има собствен ViewModel или да наследява този на своя родите. Всяко View получава данните си от собствения ViewModel чрез връзки (bindings) или чрез извикване на методи от ViewModel. По време на изпълнение на програмата View се променя, когато UI отговорят на ViewModel свойства, повдигащия събития за известяване за промяна (change notification events).

Тук има различни възможности за изпълнение на код в **ViewModel** в отговор на взаимодействията във **View**, като например натискане на бутон или избор на елемент. Ако контролата е източник на команда (Command Source), свойството ѝ **Command** може да бъде свързано с **ICommand** свойство на **ViewModel**. Когато се извика (invoke) командата на контролата се изпълнява кода във **ViewModel**. Освен командите, към обект на **View** може да бъде прикачено и поведение (behavior) и може да се "слуша" за извикване на команда или възникване на събитие. В отговор събитието може да извика **ICommand** на **ViewModel** или негов метод.

### Model

Модела в MVVM е имплементация на основния модел на приложението, който включва модел на данните, заедно с бизнес и валидационната логика. Примери за обекти на модела са хранилища (repositories), бизнес обекти, data transfer objects (DTOs), Plain Old CLR Objects (POCOs) и генерирани entity и proxy обекти.

#### **ViewModel**

Слоят ViewModel работи като посредник между View и Model и е отговорен за обработката на логиката на изгледа. Обикновено ViewModel взаимодейства с Model като извиква методи от неговите класове. След това ViewModel предоставя данни от модела в подходящ за изгледа формат. При това ViewModel може да преформатира извлечените от модела данни, като

например ги опрости и ги направи по-лесни за работа в изгледа. Той също така предоставя и имплементация на команди, които потребителя на приложението инициира в изгледа. Например, когато потребителя натисне върху бутон в UI, това действие може да инициира команда във **ViewModel**. **ViewModel** може да бъде отговорен също за дефинирането на промени в логически състояние, което засяга някои аспекти на визуализацията във **View**, като например като например индикация, че някоя операция е предстояща.

За да може ViewModel да участва в двупосочна връзка на данните (two-way data binding) с View, неговите свойства трябва да предизвикват събитието PropertyChanged.

Класовете на **ViewModel** изпълняват изискването за имплементация на интерфейса <u>INotifyPropertyChanged</u> и предизвикването на събитието **PropertyChanged** при промяна на свойство. Така слушателите могат да отговорят адекватно на тези промени, когато настъпят.

Когато е необходима работа с колекции, е предоставен удобния за **View** <u>System.Collections.ObjectModel.ObservableCollection<T></u>. Тази колекция имплементира нотификация за промяна на колекцията, облекчавайки разработчика от необходимостта да имплементира интерфейса <u>INotifyCollectionChanged</u> за колекциите си.

## Свързване на ViewModels към Views

Съществуват много подходи за свързването на един ViewModel с View, като например директна връзка или подход базиран на контейнер. Всички обаче споделят една и съща цел, която е на свойството DataContext на View да се присвои конкретен ViewModel. Тази връзка може да се направи както в code-behind файла, така и във самото View.

## **Code-Behind**

Едно View може да има в своя code-behind файл код, който служи за задаване на ViewModel като стойност на DataContext свойството. Това може да е просто като инстанцирането на нов ViewModel и присвояването му на DataContext свойството на View, или с инжектиране на ViewModel във View, използвайки inversion-of-control контейнер. При всички случаи осъществяването на тази връзка в code-behind файла не е препоръчителна, тъй като може да доведе до проблеми на дизайнерите в Visual Studio и Microsoft Expression Blend<sup>®</sup>.

#### View

Ако ViewModel няма параметри в конструктора си, то той може да бъде инстанциран във View от неговия DataContext. Често използван подход за постигането на това е използването на ViewModel locator. Това е ресурс, който показва ViewModel-ите на приложението като свойства, към които отделните изгледи могат да се свържат. Този подход предполага, че приложението има един клас, отговарящ за връзката между ViewModel-и и View-та.

## Пример 1.

Следвайки следващите стъпки ще създадем приложение, ползващо MVVM шаблона. То ще включва най-важните компоненти (без командите), така че да деменстрира особеностите и предимствата на този архитектурен шаблон.

1. Създайте нов WPF проект с име EasyMVVM .

#### Създаване на модела (Model)

Първо ще разработим модела на данните на приложението.

2. Към проекта (десен бутон върху името на проекта в Solution Explorer) добавете нов файл от тип Code (Add → New Item...  $\rightarrow$ Code) и го кръстете **Model.cs** 

Класът на модела съдържа колекция от стрингове. Ще използваме спеманатия по-горе ObservableCollection клас, с който не е нужно да пишем сами имплементацията на интерфейса INotifyCollectionChanged. За целта ни е необходима библиотеката System.Collections.ObjectModel . Данните в колекцията ще се достъпват посредством публичен метод GetData(), който за момента ще реализираме така, е да пълни колекцията ни с някакви dummy данни и да ги връща. При реална реализация той най-често ще изпълнява заявки към база данни и ще черпи колекцията от там.

3. Ето и предлаганата реализация на нашия модел. Сложете във новосъздадения файл следния код.

```
using System;
using System.Collections.ObjectModel;
namespace EasyMVVM
{
    //The model is a class which the ViewModel knows and uses to get data...
    public class Model
    {
      // Using a private data store is a good idea
      private ObservableCollection<string> _data = new ObservableCollection<string>();
      public ObservableCollection<string> GetData()
      {
    // these steps represent the same data to be returned each time GetData is called.
    // typically you'd query a database or put other buisness logic here
            data.Add("First Entry");
            _data.Add("Second Entry");
            _data.Add("Third Entry");
            return _data;
      }
   }
}
```

#### Създаване на ViewModel

Изготвяния ViewModel ще поставим също в отделен клас файл.

4. Към проекта (десен бутон върху името на проекта в Solution Explorer) добавете нов файл от тип Class (Add → New Item... →Class) и го кръстете **MainWindowVM.cs** 

5. Добавете наследяване на интерефейсите DependencyObject, INotifyPropertyChanged. Уверете се че модификатора за достъп до класа е public и сте добавили необходимите using клаузи.

6. Добавете private поле, което да съхранява данните получени от модела.

```
//set up a private class variable that holds the value of the _Backing Property
private ObservableCollection<string> _BackingProperty;
```

7. Направете публично свойство за достъп до полето от точка 6.

```
//This is the publically viewable Property for this class
public ObservableCollection<string> BoundProperty
{
    get { return _BackingProperty; }
    set { _BackingProperty = value;
    PropChanged("BoundProperty");
    }
}
```

\* Вече сте говорили за MVVM и сте разгледали свойствата в упражнение 2 по ПМУ (<u>http://fksu1409-</u> <u>5.tu-sofia.bq/mobile-devices/exercises/wikis/exercise2</u>, ако не помните прегледайте отново).

8. Ще реализираме заложения в предната точка метод **PropChanged**(). Той приема като параметър името на промененото свойство, а в имплементацията си посредством специализирания **PropertyChangedEventHandler** се предизвиква събитие за уведомление за промяната. Ето и кода, добавете го в класа:

```
//This event will be fired to notify any listeners of a change in a property value.
public event PropertyChangedEventHandler PropertyChanged;

//Tell WPF Binding that this property value has changed
public void PropChanged(String propertyName)
{
    //Did WPF registerd to listen to this event
    if (PropertyChanged != null)
    {
        //Tell WPF that this property changed
        PropertyChanged(this, new PropertyChangedEventArgs(propertyName));
    }
}
```

9. Добавете конструктор на класа и в него създайте обект от Model и на свойството BoundProperty присвоете резултата от изпълнението на метода GetData() за обекта.

```
Model m = new Model();
BoundProperty = m.GetData();
```

С това връзката между ViewModel и Model е направена.

#### Създаване на изгледа (View)

Последната ни задача, за да завършим MVVM модела, е да изградим и изгледа **View** и неговата връзка към **ViewModel**. За целта ще добавим някои неща във вече съществуващия прозорец **MainWindow.xaml**.

10. Добавете връзка към namespace-а на приложението в xaml файла, като добавите следния атрибут в отварящия таг на Window:

#### xmlns:vm="clr-namespace:EasyMVVM"

Това ще направи видими публичните класовете в EasyMVVM namespace и ще може да ги ползваме в xaml кода с префикса **vm:**.

11. В Grid елемента добавете следния ресурс, правещ връзката с ViewModel.

```
<Grid.Resources>
<vm:MainWindowVM x:Key="vm"></vm:MainWindowVM>
</Grid.Resources>
```

12. Добавете един ListBox, който ще визуализира данните получени от модела, през ViewModel.

<ListBox ItemsSource="{Binding Source={StaticResource vm}, Path=BoundProperty}"/>

Атрибута Source задава обекта, който се използва като източник за получаване на данните. В кода горе е използван и най-простия вариант за стойност на Path атрибута. Тази стойност е името на свойство на обекта-източник, който се използва за binding, и се задава като Path=PropertyName. В конкретния случай като източник имаме **обект vm** от класа MainWindowVM и Path задава свойствто BoundProperty.

13. Вече може да стартирате и да тествате приложението. То трябва да изглежда по следния начин.

| MainWindow - | × |  |  |  |  |  |  |
|--------------|---|--|--|--|--|--|--|
| First Entry  |   |  |  |  |  |  |  |
| Second Entry |   |  |  |  |  |  |  |
| Third Entry  |   |  |  |  |  |  |  |
|              |   |  |  |  |  |  |  |
|              |   |  |  |  |  |  |  |
|              |   |  |  |  |  |  |  |
|              |   |  |  |  |  |  |  |

Какво не е наред в горния пример?!

- Класовете от различните "слоеве", трябва да се отделят в отделни namespace пространства, за да нямат директен достъп един до друг, освен ако изрично не им разрешим.
- Добре е да ползваме команди, за да "развържем" действията от eventhandlers.

## Пример 2. Команди

В този пример ще се запознаем с WPF Commands, които са много удобни при реализацията на MVVM шаблона. Ще разгледаме как изгледа "знае" за неговия ViewModel и как изгледа извиква операциите на ViewModel, което се случва с използването на командите в WPF.

Нека да разгледаме отново архитектурата на MVVM.

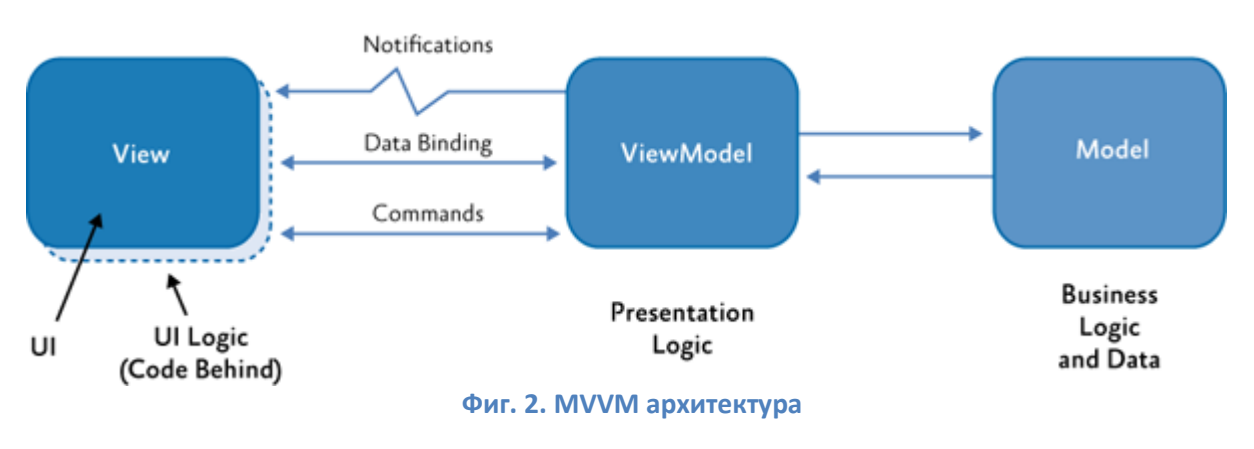

Ще следваме стандартните конвенции за именуване на класовете, както следва:

- Views имат надставката "View" след името си (например: StudentListView)
- ViewModels имат надставката "ViewModel" след името си (например: StudentListViewModel)
- Models имат надставката "Model" след името си Model (например: StudentModel).

Следвайте следващите точки от задачата за да реализирате MVVM модел с команди:

1. Добавете нов проект към вашия Solution, кръстете го WpfExample.

2. Преименувайте маinWindow на MainWindowView, за да отговаря на нашата конвенция. За целта преименувайте файла (десен бутон върху него и → Rename), след това пеименувайте и класа. Когато го правите се възползвайте от автоматичното преименуване, за да сте сигурни, че промяната ще бъде на всички места, където се среща.

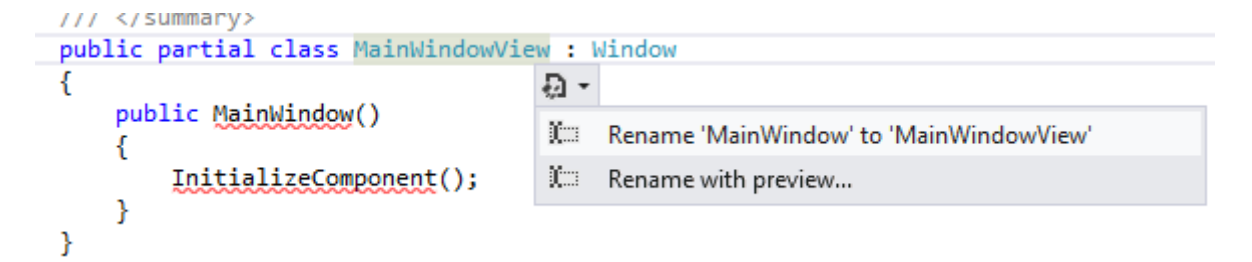

След като сме сменили името на началния прозорец, това трябв да се отрази и в App.xaml файла. Коригирайте атрибута на приложението StartupUri="MainWindowView.xaml".

3. Създайте нов клас с име **MainWindowViewModel**, който ще играе ролята на ViewModel за нашия MainWindowView.

Това, което правим в MVVM е да "кажем" на View за това какво ще представлява неговия ViewModel. Това оже да бъде направено посредством настройката на Data Context за този изглед. Моделите се използват във ViewModel и те нямат никаква връзка със специфичните изгледи.

Примерния код за настройка на Datacontext е следния:

#### 4. Отворете *MainWindowView.xaml* и настройте контекста по следния начин:

Тук използваме името **local** като псевдоним за нашия namespace WpfExample. Това е необходимо за може да се знае къде е достъпен MainWindowViewModel. С горния код сме настроили така че MainWindowView да знае, че неговия ViewModel е MainWindowViewModel.

За да проверим, че това работи ще използваме прост binding.

5. Добавете бутон към изгледа и настройте неговото съдържание (content) използвайки инстанция на ViewModel. Добавете следния код в Grid-а:

<Button Width="100" Height="100" Content="{Binding ButtonContent}"/>

6. В класа с име MainWindowViewModel добавете следното свойство:

|   | class MainWindowViewModel<br>{ |                  |          |        |          |                     |  |
|---|--------------------------------|------------------|----------|--------|----------|---------------------|--|
|   |                                | <mark>pub</mark> | lic      | string | ButtonC  | <mark>ontent</mark> |  |
|   |                                | {                |          |        |          |                     |  |
|   |                                |                  | get<br>{ |        |          |                     |  |
|   |                                |                  |          | returr | n "Click | Me";                |  |
|   |                                |                  | }        |        |          |                     |  |
|   |                                | }                |          |        |          |                     |  |
| } | }                              |                  |          |        |          |                     |  |

Благодарение на атрибута Content="{Binding ButtonContent}" на бутона, казваме на View-то да вземе съдържанието на бутона от **ButtonContent** свойството намиращо се във ViewModel-а.

7. Стартирайте приложението за да видите, че в бутона ще се изпише стринга "Click Me". Това означава, че началото на нашата MVVM структура е изградена.

| MainWindow | - 🗆 | × |
|------------|-----|---|
|            |     |   |
|            |     |   |
|            |     |   |
| Click Me   |     |   |
|            |     |   |
|            |     |   |
|            |     |   |

#### Въвеждане на ICommand Interface.

Сега ще добавим функционалността за натискане на бутона използвайки командите в WPF. Те предоставят механизъм, чрез който изгледа модифижира модела в MVVM архитектурата.

Ще създадем просто приложение, което показва съобщение с текст "Здрасти", когато се натисне бутона и ще добавим още един бутон, който ще превключва възможността на първия бутон да бъде натискан.

9

8. Първо създаваме клас RelayCommand, който имплементира интерфейса ICommand. Добавете към проекта файл за клас с това име.

9. Добавете връзка към namespace-а на ICommand посдством using System.Windows.Input; и след това добавете в класа следващия код:

```
public class RelayCommand : ICommand
ſ
    private Action<object> execute;
    private Predicate<object> canExecute;
    private event EventHandler CanExecuteChangedInternal;
    public RelayCommand(Action<object> execute)
        : this(execute, DefaultCanExecute)
    }
    public RelayCommand(Action<object> execute, Predicate<object> canExecute)
        if (execute == null)
        {
            throw new ArgumentNullException("execute");
        }
        if (canExecute == null)
        {
            throw new ArgumentNullException("canExecute");
        }
        this.execute = execute;
        this.canExecute = canExecute;
    }
    public event EventHandler CanExecuteChanged
    {
        add
        {
            CommandManager.RequerySuggested += value;
            this.CanExecuteChangedInternal += value;
        }
        remove
        {
            CommandManager.RequerySuggested -= value;
            this.CanExecuteChangedInternal -= value;
        }
    }
    public bool CanExecute(object parameter)
    {
        return this.canExecute != null && this.canExecute(parameter);
    }
    public void Execute(object parameter)
    {
        this.execute(parameter);
    }
    public void OnCanExecuteChanged()
    {
        EventHandler handler = this.CanExecuteChangedInternal;
        if (handler != null)
        {
            //DispatcherHelper.BeginInvokeOnUIThread(() => handler.Invoke(this, EventArgs.Empty));
            handler.Invoke(this, EventArgs.Empty);
        }
    }
    public void Destroy()
    {
        this.canExecute = _ => false;
        this.execute = _ => { return; };
    }
```

```
private static bool DefaultCanExecute(object parameter)
{
    return true;
}
```

Свойството CommandManager.RequerySuggested е отговорно за това да се активира и деактивира първия ни бутон.

Забележете също, че в кода горе са имплементирани следните методи и свойства на интерфейса ICommand:

```
bool CanExecute(object parameter);
void Execute(object parameter);
event EventHandler CanExecuteChanged;
```

10. В изгледа MainWindowView разделете прозореца на 2 части посредством колони в Grid-а.

```
<Grid.ColumnDefinitions>
<ColumnDefinition/>
<ColumnDefinition/>
</Grid.ColumnDefinitions>
```

}

11. Модифицирайте атрибутите на първия бутон и добавете втори, следвайки долния код.

```
<Button Width="100" Height="100" Content="{Binding HiButtonContent}" Grid.Column="0"
Command="{Binding HiButtonCommand}" CommandParameter="Здрасти!" />
<Button Width="100" Height="100" Content="Toggle Click" Grid.Column="1"
Command="{Binding ToggleExecuteCommand}"/>
```

12. От MainWindowViewModel.cs изтрийте свойството ButtonContent, с което в началото тествахме. Заменяме го с HiButtonContent. Добавете и тук using System.Windows.Input; за да е видим ICommand интерфейса.

13. Сложете следния код на класа MainWindowViewModel:

```
public class MainWindowViewModel
ſ
    private ICommand hiButtonCommand;
    private ICommand toggleExecuteCommand { get; set; }
    private bool canExecute = true;
    public string HiButtonContent
    {
        get {
            return "click to hi";
        }
    }
    public bool CanExecute
        get { return this.canExecute; }
        set {
            if (this.canExecute == value) {
                                                 return;
                                                                }
            this.canExecute = value;
        }
    }
    public ICommand ToggleExecuteCommand
    {
        get
        {
            return toggleExecuteCommand;
        }
        set
```

```
{
        toggleExecuteCommand = value;
    }
}
public ICommand HiButtonCommand
{
    get
    {
        return hiButtonCommand;
    }
    set
    {
        hiButtonCommand = value;
    }
}
public MainWindowViewModel()
{
    HiButtonCommand = new RelayCommand(ShowMessage, param => this.canExecute);
    toggleExecuteCommand = new RelayCommand(ChangeCanExecute);
}
public void ShowMessage(object obj)
{
    //it is good we do this with binding to some control
    System.Windows.MessageBox.Show(obj.ToString());
}
public void ChangeCanExecute(object obj)
{
    canExecute = !canExecute;
}
```

14. Компилирайте и тествайте приложението (Да не забравите да настроите проекта като Startup Project на Solution-a).

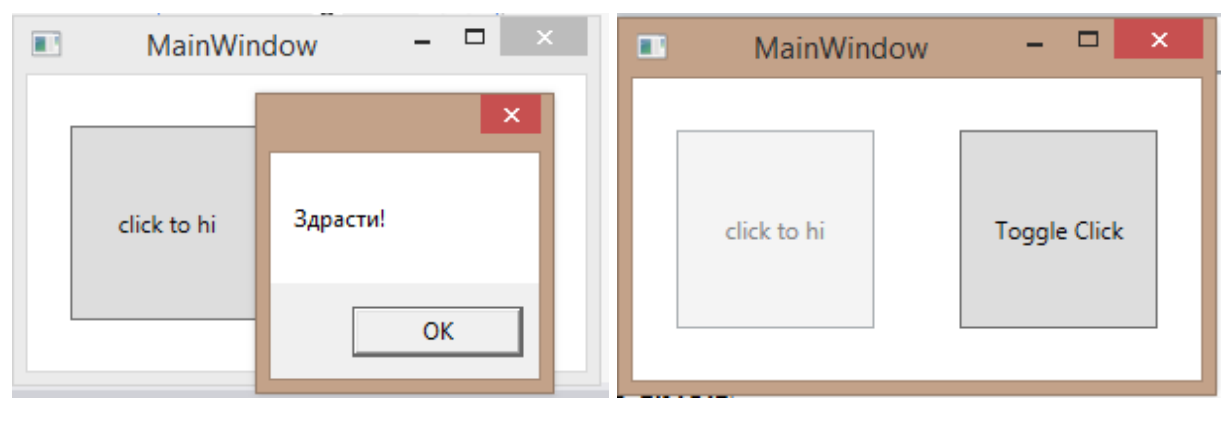

Крайния изглед на приложението трябва да има този вид:

```
Задача за самостоятелна работа:Добавете текстово поле, в което да се показва поздравлението, вместо в MessageBox. Добаветеизвеждане и на текущата дата и час.За да получите времето ползвайте методите DateTime.Now.ToLongDateString(),<br/>DateTime.Now.ToLongTimeString() или техни сродни.
```

}

# Част 3.

Изтеглете следния файл (<u>http://tasheva.info/PS/PS-Lab3-example3.rar</u>) и го разархивирайте. Отворете проекта и направете описаните промени по-долу, за да проработи.

1. Във View файла липсва връзката към namespace-а на ViewModel-а;

xmlns:ViewModel="clr-namespace:MinimalMVVM.ViewModel"
Забележете как, папката в нашия проекти прави отделено подпространство.

2. ListBox-а трябва да бъде прикачен към свойството History;

ItemsSource="{Binding History}"

3. Бутона трябва да се върже към командата ConvertTextCommand.

Command="{Binding ConvertTextCommand}"

4. Стартирайте приложението и разгледайте неговата функционалност.

Задача за самостоятелна работа:

Добавете още един бутон, при натискането на който да се се добавя в ListBox-а въведения низ, но преобразуван изцяло в малки букви. Използвайте команди и структурата на приложението, за да реализирате задачата аналогично.

#### Източници:

- 1. Microsoft MSDN, MVVM ultra easy example for beginners <u>https://social.msdn.microsoft.com/Forums/vstudio/en-US/62da4a56-4699-494e-a47f-</u> <u>33b89eb9e8dd/mvvm-ultra-easy-example-for-beginners?forum=wpf</u>
- 2. Microsoft MSDN, XAML Namespaces and Namespace Mapping for WPF XAML, https://msdn.microsoft.com/library/ms747086%28v=vs.100%29.aspx
- 3. 'Learn X' sites, Learn MVVM, http://www.learnmvvm.com/tutorial.html#step1-1
- 4. Nomesh G, Basic MVVM and ICommand Usage Example, CodeProject, 31 Aug 2014, http://www.codeproject.com/Tips/813345/Basic-MVVM-and-ICommand-Usage-Example